# 报名操作手册

2013 年发布的《电子招标投标办法》,2017 年发布的"互联网+招标采购行动方案(2017-2019)"电子招标投标即为大势所趋。为推动电子招标投标和大数据的运用,鄂尔多斯市国有企业电子招标采购平台(http://eedsgq.86ztb.com)实现全流程电子招标投标,现介绍供应商操作流程:

#### 一、报名

#### 1、首页"最新采购招标公告"一点击更多。

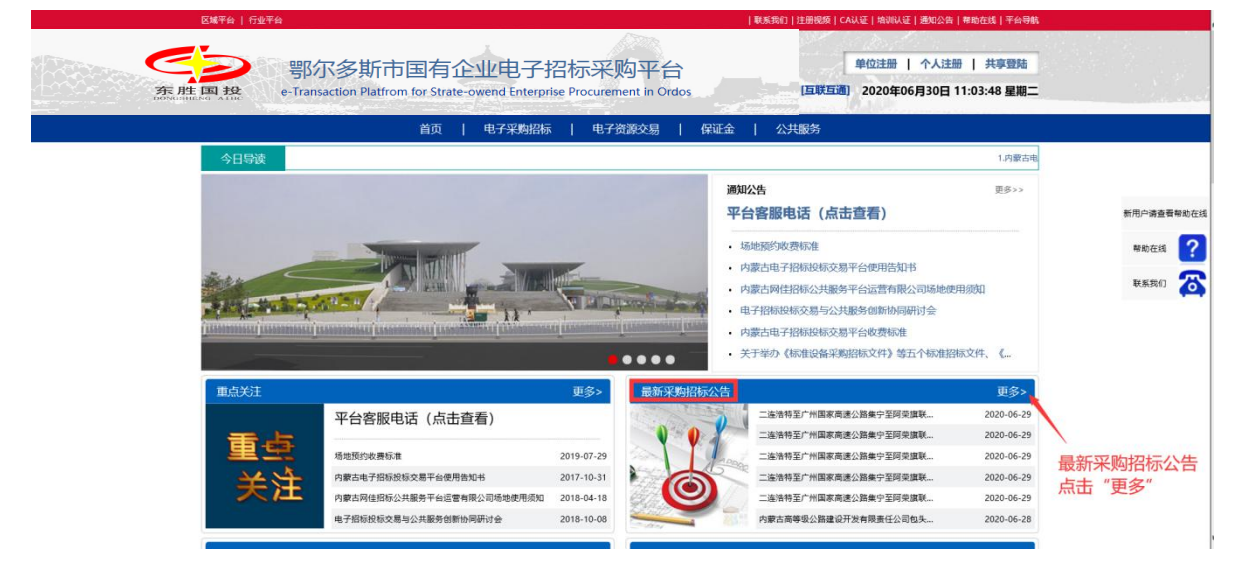

2、点击项目名称进入公告。

|          | 区域半台   行业半台                                |                                                                                |               | 联系我们                                    | 注册视频  | CA认证 培训认证      | E 通知公告 寿      | 附助在线 平台导航        |                     |
|----------|--------------------------------------------|--------------------------------------------------------------------------------|---------------|-----------------------------------------|-------|----------------|---------------|------------------|---------------------|
| 东胜       | 鄂尔多斯市国有<br>• Transaction Platfrom for Stra | <mark>企业电子招标采购</mark><br>ate-owend Enterprise Procurement I<br>の   电子滚跳   电子滚跳 | F台<br>n Ordos | 公共服务                                    | and i | [互联互通]         | 单位注册<br>2022年 | 个人注册<br>04月16日 1 | 共享登陆<br>0:39:17 星期六 |
|          | 当前位置:首页 > 招标信息 > 采购招标公告                    |                                                                                |               |                                         |       |                |               |                  |                     |
|          | 依据法规 ✓ 项目属性 ✔省                             | ✔市 ✔区 ✔ 法择时间 ✔                                                                 | 至             | 王 · · · · · · · · · · · · · · · · · · · |       |                |               |                  |                     |
|          | 序号 编号 项目名称                                 | 发布单位                                                                           | 方式            | 風性                                      | 标段    | 预算(元人民币)       | 现状            | 发布时间             | 新用户请查看帮助在结          |
|          | 1 M_001747023001全流程项目(报名、投标)演示             | 北京鑫畦科技有限责任公司                                                                   | 公开招标          | 材料采购                                    | 1     | 100,000.00     | 报名中           | 2020-06-30       |                     |
|          | 2 M 802244001001新建年产5000吨PP(超市采购直选)        | 異众钢材贸易公司                                                                       | 询价            | 一般货物                                    | 1     | 1,000,000.00   | 报名中           | 2020-06-30       | 帮助在线 ?              |
|          | 3 M_001747021001发改工程123                    | 北京鑫胜科技有限责任公司                                                                   | 公开招标          | 其他工程                                    | 1     | 100,000.00     | 投标中           | 2020-06-30       | 84 21 59 JU         |
|          | 4 M_001747020001内蒙古协会平台推送                  | 北京鑫鞋科技有限责任公司                                                                   | 公开招标          | 材料采购                                    | 1     | 100,000.00     | 投标中           | 2020-06-30       | 秋系找11               |
| 点击坝自名称进入 | 5 M_002243001001 医疗机械备件零星采购                | 北京优圣科技有限责任公司                                                                   | 询价            | 一般货物                                    | 1     | 1,000,000.00   | 已截止           | 2020-06-30       |                     |
|          | 6 M_002239001001宏大蛋鸡养殖项目                   | 北京隆康有限责任公司                                                                     | 询价            | 一般货物                                    | 1     | 1,000,000.00   | 报名中           | 2020-06-30       |                     |
|          | 7 M_002241001001 国场县2020年天洁水质监测服务有限公司药品。   | 、磯皿、备件 北京优圣科技有限责任公司                                                            | 询价            | 一般货物                                    | 1     | 10,000,000.00  | 已截止           | 2020-06-30       |                     |
|          | 8 I014180010001 公開改造项目                     | 北京隆廉有限责任公司                                                                     | 公开招标          | 一般货物                                    | 1     | 1,000,000.00   | 已载止(变更)       | 2020-06-29       |                     |
|          | 9 M_002234001001食品机械设备生产项目(公路综合评估)         | 吴众钢村贸易公司                                                                       | 公开招标          | 一般工程                                    | 2     | 100,000,000.00 | 已截止(变更)       | 2020-06-29       |                     |
|          |                                            |                                                                                |               | 177 July 189 July                       |       |                |               |                  |                     |

## 3、查看公告,点击"我要报名"。

|     |                 |                   |                 | <b>△法I</b> |          | (+12      | 13               | +7-+=> :==                         |       |          |                        |            |  |  |  |
|-----|-----------------|-------------------|-----------------|------------|----------|-----------|------------------|------------------------------------|-------|----------|------------------------|------------|--|--|--|
|     |                 |                   |                 | 主流作        | 王坝日      | (fix      | Ð.               | 投你) 演示                             |       |          |                        |            |  |  |  |
|     |                 |                   |                 |            | 创建时      | (B): 2020 | -06-30 1         | 10:56:43                           |       |          |                        |            |  |  |  |
| 查   | 看公告内            | 容点                | 5"我要报名"—        |            |          | 我對        | 設省               |                                    |       |          |                        |            |  |  |  |
|     | 1               |                   |                 |            | 2020-06- | 30 10:56  | <u>\$</u> 2020-0 | 07-11 10:56                        |       |          |                        |            |  |  |  |
|     | -               |                   |                 |            |          | Ŧ         | TED              |                                    |       |          |                        | 新用户请       |  |  |  |
|     |                 |                   |                 |            |          |           |                  |                                    |       |          |                        |            |  |  |  |
|     |                 |                   |                 |            |          | 招标        | 公告               |                                    |       |          |                        | 帮助在        |  |  |  |
|     | 国绕项目            | <b>自号:</b> M13000 | 00729001747     |            |          |           |                  |                                    | 围绕者   | 8标项目编号   | * M1300000729001747023 | Tr z m     |  |  |  |
| -   | 项目概况            |                   |                 |            |          |           |                  |                                    |       |          |                        | 400,045501 |  |  |  |
| 1   | 项目名称            | 全流程项目             | (报名、授标) 演示      |            |          | 项目资金      | 来源               | 《源 自嘲                              |       |          |                        |            |  |  |  |
| 2   | 项目编号            | m9123123          | 123123123       |            |          | 项目地点      |                  |                                    |       |          |                        |            |  |  |  |
| 3   | 招称公告编号          | M1300000          | 729001747023001 |            |          | 集中开标      | 地点* 。            | 中国 内蒙古自治区 呼和法特市 新城区 交易中修改          |       |          |                        |            |  |  |  |
| 4   | 审核批准文号          | 321               |                 |            |          |           |                  |                                    |       |          |                        |            |  |  |  |
| =   | 内容及标段情况         | (编号、名称            | 预算金额、技术规格、参数及要求 | 0          |          |           |                  |                                    |       |          |                        |            |  |  |  |
|     |                 |                   |                 | 投标保证金      | 标书售价     | ŧ         | 古算价              |                                    | 投标有效。 | 的 技术规    |                        |            |  |  |  |
| NO  | 9 林段            | 調号                | 标股名称*           | 元人民币       | 元人民币     | 单位        | 全部               | 标段统计分类*                            | 期(天)* | 相、参数 及要求 | 9 医黄蛇点                 |            |  |  |  |
| 1   | M13000007290    | 01747023001       | 金流程项目(报名、投标)演示  | 10,000.00  | 500.00   | 元人民币      | 10               | 2,000 <mark>货物/机械、设备类/林业机械/</mark> | 90 :  | 120      | <b>Ф</b> Ш             |            |  |  |  |
| Ξ   | 招标公告内容          |                   |                 |            |          |           |                  |                                    |       |          |                        |            |  |  |  |
| 100 | 2 march 2 march |                   |                 |            |          |           |                  |                                    |       |          |                        | _          |  |  |  |

4、登录法人账号或授权人账号--个人登录。

| 区域平台   行业平台                                                                                 |                                                                                                    | 联系我们 注册视频   CA认证   培训认证   通知公告   帮助在线   平台导航       |                                                                                                    |                                                       |                                               |  |  |  |
|---------------------------------------------------------------------------------------------|----------------------------------------------------------------------------------------------------|----------------------------------------------------|----------------------------------------------------------------------------------------------------|-------------------------------------------------------|-----------------------------------------------|--|--|--|
| たた<br>たの<br>たの<br>たの<br>たの<br>たの<br>たの<br>たの<br>たの<br>の<br>の<br>の<br>の<br>の<br>の            | 5斯市国有企业电子<br>nn Platfrom for Strate-owend Ent                                                                        | 子招标采购平台<br>erprise Procurement in Ore              | 급<br>dos [편                                                                                                    | 单位注册   个人注册   共享登陆<br>[互联互通] 2022年04月16日 10:39:17 星期六 |                                               |  |  |  |
| 全国共享                                                                                        | 百贞   电子采                                                                                                    | 购招标   电子资源交易                                       | 公共服务                                                                                                    |                                                       |                                               |  |  |  |
| 主体免费注册                                                                                      | 个人免费注册 全国统一账号登录                                                                                                    | <b>23</b> CA互联登录                                   |                                                                                                    |                                                       | 新用户请查看帮助在线                                    |  |  |  |
| 现在请【个人登】<br>表,按股示上份】<br>连续操作如下:<br>【个人登录】<br>料】>上传公共送<br>标段资料正确完                            | 电子技领报名操作提示<br>录),登录成功,出现单位名称。点击<br>报名资料。<br>(操名单位)>[选择标段报名]>[保<br>资料>[保存]>逐一上传标段资料>[{<br>整>[确认报名].                   | 、<br>要报名单位名称,出现服名<br>存】> 【编辑报名审查资<br>保存】>检查公共资料和每个 | 登録<br>上)<br>の<br>物証明 2                                                                                            |                                                       | **\$\\$\$\$\$<br>\$\$\$\$\$\$}<br>₹\$\$\$\$\$ |  |  |  |
| 授名人未注册,<br>授名单位未注册,<br>单位给个人援权<br>【登录】> 「单位<br>人员联号、(部)<br>被授权人给单位<br>【首页】>到 {<br>【个人登录】> 5 | 【个人免费注册】<br>, 【单位免费注册】<br>报名:<br>过强录】>【管理】>【工作授权】>【<br>① >【返回】>【分配工作权限】>【<br>报名:<br>最新示讯》处找到要报名的招标公告>【<br>品击 《单位名称》。 | 添加】选中要授权的工作<br>昆出】 -<br>【我要报名】 >【登录】 >             | 介人の最         CFCA         〇           全国共写印象         全国共写印象         全国共写印象           全国共振振器         建築         建築 | た12世界?                                                |                                               |  |  |  |

5、点击单位名称。

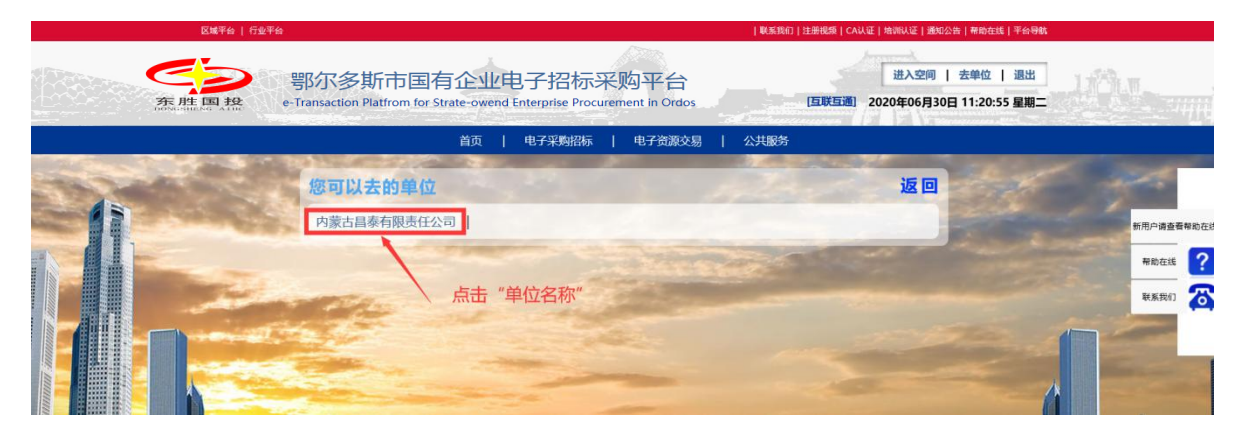

6、上传PDF报名资料,选择报名的标段一点击"保存"。

| 🖾 LOGO                                                                | 账号:001<br>单位:内蒙<br>CA 认证:<br>诚信等级: | 古昌泰存<br><i>CFCA</i><br>域信记录 | i限责任公司<br>2010<br>② | ~          | <u> </u>     | рз<br>  | 乾古昌泰有限责任<br>≦    | 公司:招标投标<br>全流程项目( | 法-公开招标- 货制<br>报名、投标) 淨<br>8 | 明采购(材料采<br>示 | 购) - 报名方 |                  | () 2020-06-3<br>17:37:35 | 30 🏠 🥑 📅 🌽 | <mark>е 🌯</mark><br>П ИН |  |
|-----------------------------------------------------------------------|------------------------------------|-----------------------------|---------------------|------------|--------------|---------|------------------|-------------------|-----------------------------|--------------|----------|------------------|--------------------------|------------|--------------------------|--|
| <ul> <li>         ▼ 工作空间     </li> <li>         ■招标文件     </li> </ul> |                                    |                             | 8名文件                |            |              |         |                  |                   | 投标报名                        | í            |          |                  |                          |            |                          |  |
| ●招标公告 ●由子报名须知                                                         |                                    | 1 🛠                         | 购项目名称               | 全流程项目      | (报名、投标) 浦    | 示       |                  |                   | 项目资金来源                      | 自筹           |          |                  |                          |            |                          |  |
| ■标前准备                                                                 |                                    | 2 🛱                         | 购项目编号               | m91231231  | 23123123     |         |                  |                   | 项目实施地点                      | 中国 内         | 蒙古自治区    | i自治区 呼和浩特市 新城区 1 |                          |            |                          |  |
| ■报名阶段                                                                 |                                    | 3 指                         | 标公告编号               | M13000007  | 290017470230 | 01      |                  |                   | 集中开标地点                      | 中国内          | 蒙古自治区    | 呼和浩特市            | 新城区 交易中修改                |            |                          |  |
| □                                                                     |                                    |                             |                     |            |              |         |                  |                   | 名文件                         | 4文件          |          |                  |                          |            |                          |  |
| ■查看报名结果                                                               | 查看报名结果 NO 招标方要求资料名称                |                             |                     |            |              | 投标方上传资  | 上传报名资料           |                   | 备注或说明                       |              |          |                  |                          |            |                          |  |
| ■购买标书                                                                 |                                    | 1                           | 营业执照(三证             | 合-)        |              | [] 🖉 添加 |                  |                   | 加略件 1、上传PDF报名资料             |              |          |                  |                          |            |                          |  |
| ■投标阶段                                                                 |                                    | 2                           | 开户许可证               |            |              |         |                  | 0                 | ◎ 添加附件                      |              |          |                  |                          |            |                          |  |
| ■补充. 咨询答疑                                                             | Ē                                  | 3                           | 法定代表人姓名             | /联系电话      |              |         | · 添加附件<br>· 添加附件 |                   |                             |              |          |                  |                          |            |                          |  |
| ■招标异常变更                                                               | 2                                  | 4                           | 法定代表人身份             | üΕ         |              |         |                  |                   |                             |              |          |                  |                          |            |                          |  |
| ■投标又件                                                                 |                                    | 5                           | 被授权委托人姓             | 性名/联系电话    |              |         |                  |                   | 》添加附件                       |              |          |                  |                          |            |                          |  |
| 回朝认仅你                                                                 |                                    | 6                           | 被授权委托人身             | 份证         |              |         |                  | 🥏 添加附件            |                             |              |          |                  |                          |            |                          |  |
| 回呼管权体义计                                                               |                                    | 7                           | 法定代表人授权             | 委托书        |              |         |                  | 0                 | 委加附件                        |              |          |                  |                          |            |                          |  |
| <ul><li>■澄清答疑</li></ul>                                               |                                    |                             |                     |            |              |         |                  |                   | 选择要投标的标                     | 9            |          |                  | 2, i                     | 选择报名的标     | 段                        |  |
| ■交流互动                                                                 |                                    | 段号                          | 标段(包)               | 自号         | 标段(          | 包) 名称   | 投标保证金            | 标书售价              | 技术规格、参数及                    | 要求           | 估算化      | 1                | 标段统计分类                   | 选择标段是否报名   | 备注                       |  |
| ■投标结果                                                                 |                                    |                             |                     |            |              |         | (元人民币)           | (元人民币)            |                             | 单位           | Ż        | 金額               |                          | +          |                          |  |
| ■标后工作                                                                 |                                    | 1 M                         | 1300000729001       | 747023001≦ | 這一次程项目(报名)   | 、投标)演示  | 10,000           | 500               |                             | 元人同          | そ而       | 10,000           | 货物机械、设备类林业机械营林机<br>械     | ●报名 ○不报名   |                          |  |
|                                                                       |                                    |                             |                     |            |              |         | 3、点i             | 击保存               |                             |              |          |                  |                          |            |                          |  |
|                                                                       |                                    |                             |                     |            |              |         | 保存               | 检查确认              | 段名 打印                       | 下一步          | ][       | 步                |                          |            |                          |  |

### 4、操作成功后,点击"检查确认报名"。

| 版<br>LOGO 単住<br>CA<br>述1                                                       | 号: 001<br>立: 内蒙<br>认证:<br>言等级: | 古昌泰存<br><i>CFCA</i><br>減信记录                                                                         | □限责任公司<br>設置<br>⊘                    | (                     | 8(                         | 内蒙;          | 古昌秦有限责任<br>1<br>1 | 公司:招标投<br>全流程项目 | 标法-公开招标- 货物采<br>(报名、投标)演示<br>────────────────────── | 购 (材料采购)-<br>;<br>⑧    | -报名方                   | 0                      | )2020-06-30<br>17:44:52 | <b>) ② 📅 🌽</b><br>页 帮助 日历 空间 | く 💁<br>同 選出 |  |
|--------------------------------------------------------------------------------|--------------------------------|----------------------------------------------------------------------------------------------------|--------------------------------------|-----------------------|----------------------------|--------------|-------------------|-----------------|-----------------------------------------------------|------------------------|------------------------|------------------------|-------------------------|------------------------------|-------------|--|
| <ul> <li>▲ 工作空间</li> <li>●招标文件</li> <li>●标前准备</li> <li>&gt;= 日夕 № 0</li> </ul> |                                | 1 F                                                                                                 | 四次日名称                                | 全流程项目                 | (报名、投标)演                   | <del>م</del> |                   |                 | 投标报名                                                | 白鶯                     |                        |                        |                         |                              |             |  |
| ■报名阶段<br>■ <mark>编辑报名文件</mark><br>■检查确认报名                                      |                                | 2 采<br>3 招                                                                                          | 购项目编号                                | m9123123<br>M1300000  | 123123123<br>7290017470230 | 01           |                   |                 | 项目实施地点<br>集中开标地点•                                   | 中国 内蒙古                 | 自治区 呼和浩特;<br>自治区 呼和浩特; | 市 新城区 1<br>市 新城区 交易中修改 | ξΕ 1<br>ξΕ 交易中修改        |                              |             |  |
| ■查看报名结果<br>■购买标书                                                               |                                | 报名截                                                                                                 | 止时间: 2020-0                          | 7-11 10:5             | 6                          | ĺ            | Asian ×           |                 |                                                     |                        |                        |                        |                         |                              |             |  |
| <ul> <li>■投标阶段</li> <li>■补充. 咨询答疑</li> <li>■招标异常变更</li> <li>■投标文件</li> </ul>   |                                | NO<br>1<br>2<br>3                                                                                   | 招标方要求<br>营业执照(三证<br>开户许可证<br>法定代表人姓名 | 资料名称<br>合一)<br>/ 軒系由话 |                            | 股标方上传资:      |                   |                 | 操作成功<br>3 秒后关闭:                                     | 操作周                    | 成功后                    | ă<br>I                 | B (1999)                |                              |             |  |
| □确认投标<br>□解密投标文件<br>□评标参数                                                      |                                | 4<br>5<br>6                                                                                         | 法定代表人身份<br>被授权委托人姓<br>被授权委托人身        | 证<br>名/联系电话<br>份证     |                            |              |                   |                 |                                                     |                        |                        |                        |                         |                              |             |  |
| <ul> <li>■澄清答疑</li> <li>■交流互动</li> <li>■投标结果</li> </ul>                        |                                | 7                                                                                                   | 法定代表人授权                              | 委托书                   |                            |              |                   | 6               | ) 添加附件<br>选择要投标的标段                                  | 0时件<br><b>选择要投标的标段</b> |                        |                        |                         |                              |             |  |
| ■标后工作                                                                          |                                | 段号                                                                                                  | 标段(包)4                               | 扁号                    | 标段)                        | (包) 名称       | 投标保证金<br>(元人民币)   | 标书售价<br>(元人民币   | 技术规格、参数及要<br>)                                      | 求单位                    | 金額                     | 标段统计分类                 | 类<br>40 45 带 ++ 40      | 选择标段是否报名                     | 备注          |  |
|                                                                                | -                              | 1 ¥130000729001747023001全流理项目(銀名、設称) 漂东 10,000 500 元人民币 10,000 常的机械、设备类本业机械营耕机 ●银名 ○尔组名<br>点击检查确认报名 |                                      |                       |                            |              |                   |                 |                                                     |                        |                        |                        | ●报名 ○不报名                |                              |             |  |

#### 5、确认报名。

| B | 121             | wira)                                                                                      |          |                                                                                                    |                                                                                                    |                                                                                                    |                                                                                                    |        |                                                                                                    |                                                                                                    |                                                                                                    |                                                                                                    |                                                                                                    |  |  |
|---|-----------------|--------------------------------------------------------------------------------------------|----------|----------------------------------------------------------------------------------------------------|----------------------------------------------------------------------------------------------------|----------------------------------------------------------------------------------------------------|----------------------------------------------------------------------------------------------------|--------|----------------------------------------------------------------------------------------------------|----------------------------------------------------------------------------------------------------|----------------------------------------------------------------------------------------------------|----------------------------------------------------------------------------------------------------|----------------------------------------------------------------------------------------------------|--|--|
|   |                 | 内蒙古昌泰有限责任公司-标书                                                                             |          |                                                                                                    |                                                                                                    |                                                                                                    |                                                                                                    |        |                                                                                                    |                                                                                                    |                                                                                                    |                                                                                                    |                                                                                                    |  |  |
|   | 捉么能             | 上时间,2020-07-11 10-56                                                                       |          |                                                                                                    |                                                                                                    |                                                                                                    | 报                                                                                                    | 名文件    |                                                                                                    |                                                                                                    |                                                                                                    |                                                                                                    |                                                                                                    |  |  |
|   | NO              | 招标方要求资料                                                                                    | 名称       | 授标方                                                                                                    | i上传资料名称                                                                                                    |                                                                                                    |                                                                                                    | 上传报名资料 |                                                                                                    |                                                                                                    | 资格审查或方法                                                                                                    |                                                                                                    |                                                                                                    |  |  |
|   | 1               | 营业执照(三证合一)                                                                                 |          |                                                                                                    | 2                                                                                                    | 营业执照(三证合一)                                                                                                    |                                                                                                    |        |                                                                                                    |                                                                                                    |                                                                                                    |                                                                                                    |                                                                                                    |  |  |
|   | 2               | 2 开户许可证                                                                                    |          |                                                                                                    |                                                                                                    |                                                                                                    |                                                                                                    |        |                                                                                                    |                                                                                                    |                                                                                                    |                                                                                                    |                                                                                                    |  |  |
|   | 3 法定代表人姓名/联系电话  |                                                                                            |          |                                                                                                    | 薛圣杰/13773392609                                                                                                    |                                                                                                    |                                                                                                    |        |                                                                                                    |                                                                                                    |                                                                                                    |                                                                                                    |                                                                                                    |  |  |
|   | 4 法定代表人身份证      |                                                                                            |          |                                                                                                    |                                                                                                    | 法定代表人身份证                                                                                                    |                                                                                                    |        |                                                                                                    |                                                                                                    |                                                                                                    |                                                                                                    |                                                                                                    |  |  |
|   | 5 被攒权委托人姓名/联系电话 |                                                                                            |          |                                                                                                    |                                                                                                    |                                                                                                    | 醇至杰/13773392609                                                                                                    |        |                                                                                                    |                                                                                                    |                                                                                                    |                                                                                                    |                                                                                                    |  |  |
|   | 6 被授权委托人身份证     |                                                                                            |          |                                                                                                    |                                                                                                    | 被授权委托人身份证                                                                                                    |                                                                                                    |        |                                                                                                    |                                                                                                    |                                                                                                    |                                                                                                    |                                                                                                    |  |  |
| Ī | 7               | 法定代表人授权委托书                                                                                 |          |                                                                                                    |                                                                                                    |                                                                                                    |                                                                                                    |        |                                                                                                    |                                                                                                    |                                                                                                    |                                                                                                    |                                                                                                    |  |  |
| 1 |                 | <b>选择要数称的标</b> 段                                                                           |          |                                                                                                    |                                                                                                    |                                                                                                    |                                                                                                    |        |                                                                                                    |                                                                                                    |                                                                                                    |                                                                                                    |                                                                                                    |  |  |
|   | 段号              | 标段(包)编号                                                                                    | 長橋(句)名教  |                                                                                                    | 投标保证金                                                                                                    | 标书售值                                                                                                    | 售价 技术组织、参数及要求                                                                                                    |        | 19                                                                                                    | 算金额                                                                                                    | 标段统计分类                                                                                                    | 报名投标                                                                                                    | 备注                                                                                                    |  |  |
|   |                 |                                                                                            |          |                                                                                                    | (元人民币)                                                                                                    | (元人民市                                                                                                    | <b>Б</b> ) — · · ··                                                                                                    |        | 单位                                                                                                    | 金額                                                                                                    |                                                                                                    | in the P                                                                                                    |                                                                                                    |  |  |
|   | 1 M1            | 300000729001747023001                                                                      | 全流程项目(捩名 | 4、投标)演示                                                                                                    | 10,000                                                                                                    |                                                                                                    | 500                                                                                                    |        | 元人民币                                                                                                    | 10,000                                                                                                    | 货物机械、设备类林业机械营林机<br>械                                                                                                    | 报名                                                                                                    |                                                                                                    |  |  |
|   |                 |                                                                                            |          |                                                                                                    |                                                                                                    |                                                                                                    |                                                                                                    |        |                                                                                                    |                                                                                                    |                                                                                                    |                                                                                                    |                                                                                                    |  |  |
|   |                 |                                                                                            |          |                                                                                                    |                                                                                                    |                                                                                                    |                                                                                                    | 占井岡    | (日相)                                                                                                    | z                                                                                                    |                                                                                                    |                                                                                                    |                                                                                                    |  |  |
|   |                 |                                                                                            |          |                                                                                                    |                                                                                                    |                                                                                                    |                                                                                                    |        |                                                                                                    | -                                                                                                    |                                                                                                    |                                                                                                    |                                                                                                    |  |  |
|   |                 |                                                                                            |          |                                                                                                    |                                                                                                    |                                                                                                    |                                                                                                    | 1      |                                                                                                    |                                                                                                    |                                                                                                    |                                                                                                    |                                                                                                    |  |  |
|   |                 |                                                                                            |          | [                                                                                                    | 签章 [CFCA]                                                                                                    | 唐不一                                                                                                    | 0 ( #TED                                                                                                    | 账号报名   | 下一步                                                                                                    | 上一步                                                                                                    |                                                                                                    |                                                                                                    |                                                                                                    |  |  |
|   |                 | R名載     R名載     Rの     1     2     3     4     5     6     7     7     1     1     1     1 |          | 保名載止計算:2020-07-11 10:56           №         名称方要求資料名称           1         営业N限(三匹会一)           2         月户は可证           3         法定代表人共名/联系电话           4         法定代表人共名/联系电话           5         補償の費托人員の证           7         法定代表人原の証           6         補償の費托人員の証           7         法定代表人原の資紙           8         補償の費托人員の証           1         第1300000729001747023001 全流程项目(第名) | 第名電話目前:2020-07-11 10:56           第名電話目前:2020-07-11 10:56           第名電話目前:2020-07-11 10:56           第日         第日5月第年第日           1         常山原原(三座台ー)           2         月少年可证           3         急定代表人姓名/联系电话           4         海空代表人姓名/联系电话           5         諸原収委托人身份证           7         法定代表人員份証           7         法定代表人員份証           7         法定代表人員份証           7         法定代表人員份証           7         法定代表人員份証           7         法定代表人員份証           7         法定代表人員份証           7         法定代表人員份証           7         法定代表人員份証           7         法定代表人員份証           8         経現収委託人員份証           7         法定代表人員份証           8         経現収委託           8         46 (包) 编辑等           8         46 (包) 集集           1         ¥1300000729001747023001 全法世界目(現在、影特) 法示 | PDF     日本       第名載世時間:2020-07-11 10:56       第       第       第       第       第       第       第       第       第       第       第       第       第       第       第       第       第       第       第       第       第       第       第       第       第       第       第       第       第       第       第       1       1300000729001747023001       2       第       10,000 | RAUSERSEE      Reserverse      Reserverse      Reserver |        | 日本部状態を         日本部状態を           内営力昌参有限责任公司-毎7           第6         取名文件           第6         取約方要求費料名條         及称方上传资料名條         上体聚名资料           1         算出执照(三辺高一)         算出执照(三辺高一)         算出执照(三辺高一)           2         井介は可返         日本空代表人身份证         日本空代表人身份证           3         法定代表人身份证         日本空代表人身份证         日本空代表人身份证           4         法定代表人身份证         日本空代表人身份证         日本空代表人身份证           5         健民収 愛任人身の証         日本空代表人身份证         日本空代表人身份证           7         法定代表人身份证         日本定代表人身份证         日本定代表人身份证           7         法定代表人身份证         日本定代表人身份证         日本定代表人身份证           7         法定代表人員知 任         日本定代表人身份证         日本定代表人身份证           7         法定代表人員知 代表         日本 信任         日本定代表           7         法定代表人員知 年         日本 信任         日本 信任           7         法定代表人員知 年         日本 信任         日本 信任           1         1300000729001747023001空法理問目(協会、包括) 漂売         10,000         500 | TRESUBATION INTERVIEW         PRESUBATION INTERVIEW         RARD TREST CODE OF -11 10:56         RARD TREST CODE OF -11 10:56         RARD TREST CODE OF -11 10:56         RARD TREST CODE OF -11 10:56         TREST CODE OF -11 10:56         TREST CODE OF -11 10:56 </td <td>内営古昌参有限责任公司 - 标书         内営古昌参有限责任公司 - 标书         取名文件:         取る       取名方案 実材名称       及協力算 実材名 なん見名文件:         取る       取名方案 実材名称       上 単名文件:         取る       取名方案 実材名称       上 単名な文件:         取る       取名方案 実材名称       上 単名 なん見名 文件:         1       算法の第一(二)       二         2       井戸は、同正       二         3       な定代表人見名(原系电话       正常式代表人身份证         3       次提代表人自知正       注意理 (日本市地)         3       大規業代表人角份证       正常式代表人身份证         3       支援党長伯的経       支援党長伯的経         4       支援党長伯的経       実現 受加       大規業の数         4       支援党長伯的経       大規業の数       大具 全部         1       1300000723001137023001空途程 (留会 (留会 (留会 (留会 2) 法) (第二) 10,000       500       大具第一         1       1300000723001137023001空途程 (留会 2) 法       10,000       ため       上単数         広告 10,000       500       大人民市</td> <td>Раздание         Discussion         Discussion         <thdiscussion< th="">         Discussion         Discussion         Discussio</thdiscussion<></td> <td>Раздание         Prácia Partegit Caria - N           No         Sala Sala Sala Sala Sala Sala Sala Sala</td> | 内営古昌参有限责任公司 - 标书         内営古昌参有限责任公司 - 标书         取名文件:         取る       取名方案 実材名称       及協力算 実材名 なん見名文件:         取る       取名方案 実材名称       上 単名文件:         取る       取名方案 実材名称       上 単名な文件:         取る       取名方案 実材名称       上 単名 なん見名 文件:         1       算法の第一(二)       二         2       井戸は、同正       二         3       な定代表人見名(原系电话       正常式代表人身份证         3       次提代表人自知正       注意理 (日本市地)         3       大規業代表人角份证       正常式代表人身份证         3       支援党長伯的経       支援党長伯的経         4       支援党長伯的経       実現 受加       大規業の数         4       支援党長伯的経       大規業の数       大具 全部         1       1300000723001137023001空途程 (留会 (留会 (留会 (留会 2) 法) (第二) 10,000       500       大具第一         1       1300000723001137023001空途程 (留会 2) 法       10,000       ため       上単数         広告 10,000       500       大人民市 | Раздание         Discussion         Discussion <thdiscussion< th="">         Discussion         Discussion         Discussio</thdiscussion<> | Раздание         Prácia Partegit Caria - N           No         Sala Sala Sala Sala Sala Sala Sala Sala |  |  |

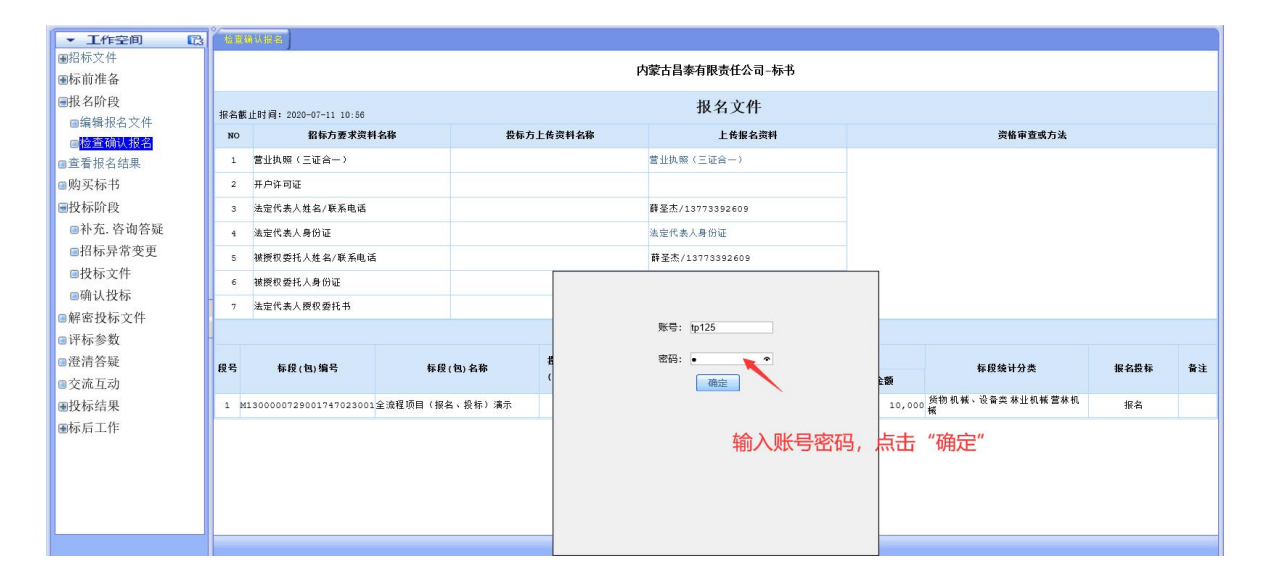

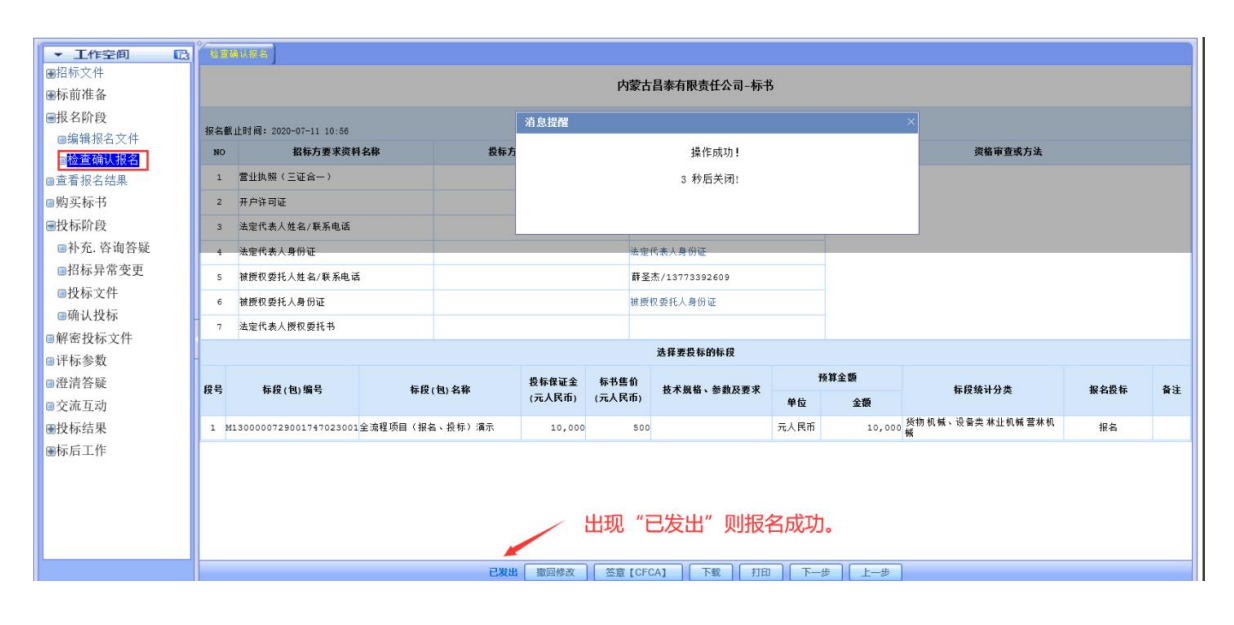

## 9、等待审查

| 🗖 LOGO                                                                                                    | 账号: 001<br>单位: 内蒙                                                           | :古昌泰有限责任公司                                                     | 内蒙古昌泰有限责                                | 任公司:招标投标法-公开 | F招标 - 货物采购(材料                                                                               | 料采购)报名方        | 2020-06-30 A 3 imi /2 A            |
|----------------------------------------------------------------------------------------------------|-----------------------------------------------------------------------------|----------------------------------------------------------------|-----------------------------------------|--------------|---------------------------------------------------------------------------------------------|----------------|------------------------------------|
|                                                                                                    | CA 认证:<br>at ct at an .                                                     | CFCA                                                           | <b>A</b>                                | 全流程项目(报名、    | 投标) 演示                                                                                      |                | () 17:58:49 貧贡 菜助 日历 空间 退出         |
| <ul> <li>✓ 工作空间</li> <li>●昭和市准备</li> <li>●服老師取及件</li> <li>●施室確決な大件</li> <li>●检查確決な大件</li> <li>●检查確決な大件</li> <li>●始要称书</li> <li>●始死称书</li> <li>●必死称书</li> <li>●必死称书</li> <li>●お充、咨询答約</li> <li>●招标完常変更</li> <li>●投板家文件</li> <li>●納充、咨询答約</li> <li>●招标完次件</li> <li>●前次林文件</li> <li>●前公表数</li> <li>●部密投标文件</li> <li>●常密教</li> <li>●音振音疑</li> <li>●交流互动</li> <li>●投标后工作</li> </ul> | <b>(</b> (信号集):<br>()<br>()<br>()<br>()<br>()<br>()<br>()<br>()<br>()<br>() | ▲ 新聞任意報告       N0     務長援編号       1     ¥130000729001747023001 | ◆ ● ● ● ● ● ● ● ● ● ● ● ● ● ● ● ● ● ● ● |              | Ţ<br>Ţ<br>Ţ<br>Ţ<br>Ţ<br>Ţ<br>Ţ<br>Ţ<br>Ţ<br>Ţ<br>Ţ<br>Ţ<br>Ţ<br>Ţ<br>Ţ<br>Ţ<br>Ţ<br>Ţ<br>Ţ | 》<br>,可联系招标代理机 | <sup>■24</sup> ₩₩ EDJ YH 200<br>減明 |
|                                                                                                    |                                                                             | -                                                              |                                         | 等待审查         | 打印 上一步                                                                                      |                |                                    |